If you are unable to complete the survey in one sitting, or need assistance from someone else at your agency, please follow these steps.

1. Scroll down to the bottom of the survey and click "Submit"

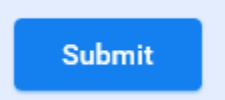

2. You will then see another prompt that looks like this:

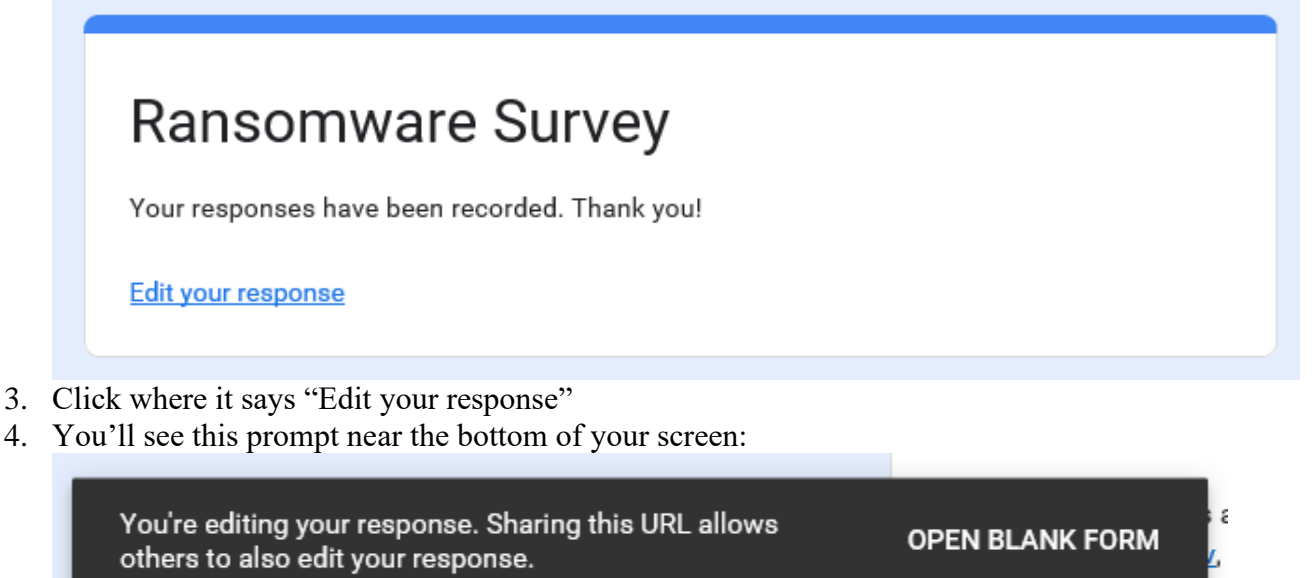

5. Then just save the URL to get back to this same form later, or you can copy the URL into an email and share it with someone else.

https://docs.google.com/forms/d/e/1FAlpQLSfpOPoblvVf24Uxkf6g4M\_eUDE0\_EkDy-IdReMiPEXZSR5zrA/viewform?edit2=2\_ABaOnucS-y2hsHTW6ft3ReHuM-3pger31

6. Finish the survey by clicking "Submit"